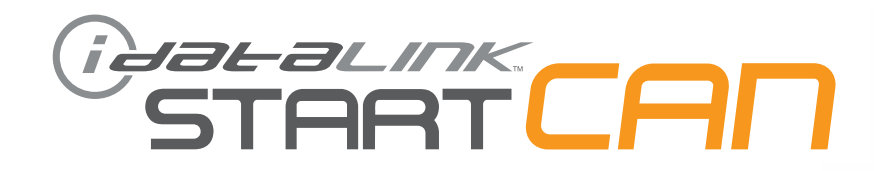

# РУКОВОДСТВО ПО УСТАНОВКЕ SCA(KEY)-FM3-RU

**УСТРОЙСТВО** START-CAN

НОМЕР ДОКУМЕНТА

**ДАТА РЕВИЗИИ** 20190214

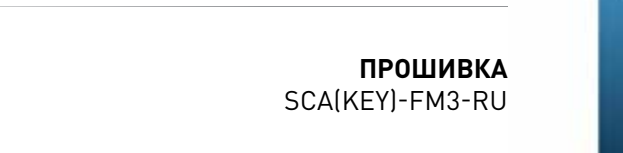

### внимание

Изготовитель не несет ответственности за любые электрические повреждения в результате неправильной установки данного продукта, будь то повреждение самого транспортного средства или установленного устройства. Это устройство должно быть установлено квалифицированным специалистом. Данное руководство было написано для техников, имеющих надлежащую подготовку, определенный уровнь профессионализма и знаний. Пожалуйста, изучите руководство по установке, прежде чем начинать работу.

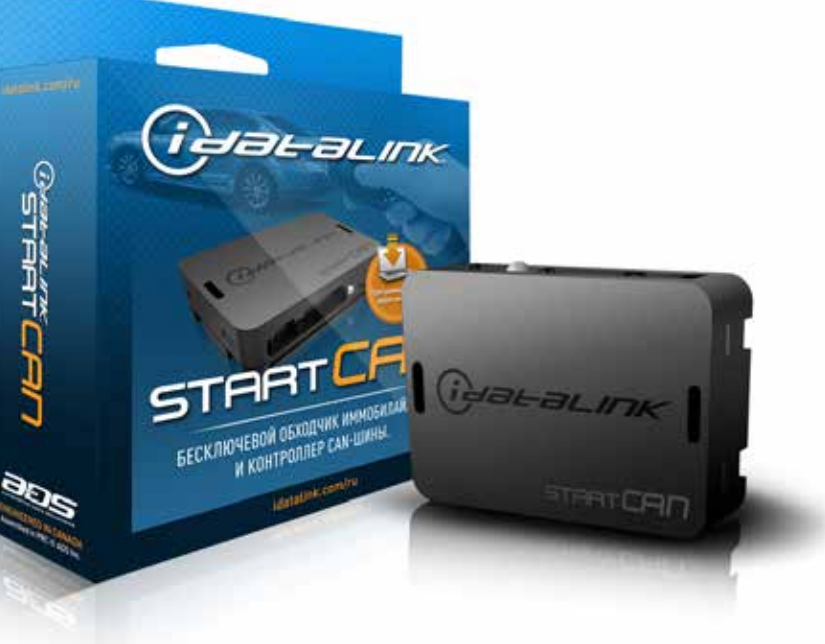

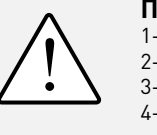

## ПЕРЕД УСТАНОВКОЙ

1- Подключите модуль к компьютеру

2- Авторизуйтесь на сайте своей учетной записью Weblink

3- Загрузите прошивку в модуль (модули поставляются без прошивки)

4- Используйте необходимые аксессуары (аксессуары поставляются отдельно)

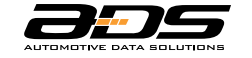

Automotive Data Solutions Inc. © 2019

www.idatalink.com/ru

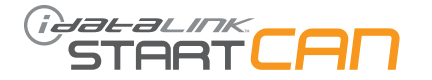

|         |                                       |             |               | ХАРАКТЕРИСТИКИ               |  |  |  |
|---------|---------------------------------------|-------------|---------------|------------------------------|--|--|--|
| MAPKA   | ٨                                     | год выпуска | ТИП УСТАНОВКИ | ОБХОД ШТАТНОГО ИММОБИЛАЙЗЕРА |  |  |  |
|         | С-Мах со стандартным ключом           | 2013-15     | 2             | •                            |  |  |  |
|         | Edge со стандартным ключом            | 2011-14     | 1             | •                            |  |  |  |
|         | Еscape со стандартным ключом          | 2013-16     | 2             | •                            |  |  |  |
|         | Explorer со стандартным ключом        | 2011-15     | 1             | •                            |  |  |  |
|         | F150 со стандартным ключом            | 2011-14     | 1             | •                            |  |  |  |
| BD      | F250/Super Duty                       | 2011-16     | 1             | •                            |  |  |  |
| R       | Fiesta со стандартным ключом          | 2014-16     | 2             | •                            |  |  |  |
|         | Flex со стандартным ключом            | 2013-15     | 1             | •                            |  |  |  |
|         | Focus со стандартным ключом           | 2012-15     | 2             | •                            |  |  |  |
|         | Taurus со стандартным ключом          | 2013-15     | 1             | •                            |  |  |  |
|         | Transit со стандартным ключом         | 2015-16     | 1             | •                            |  |  |  |
|         | Transit Connect со стандартным ключом | 2014-15     | 2             | •                            |  |  |  |
| LINCOLN | МКХ со стандартным ключом             | 2011-15     | 1             | •                            |  |  |  |

# STARTCAN

6 PIN БЕЛЫЙ РАЗЪЕМ

10 PIN ЧЕРНЫЙ РАЗЪЕМ

#### СОСТАВ УПАКОВКИ

МОДУЛЬ ОБХОДА

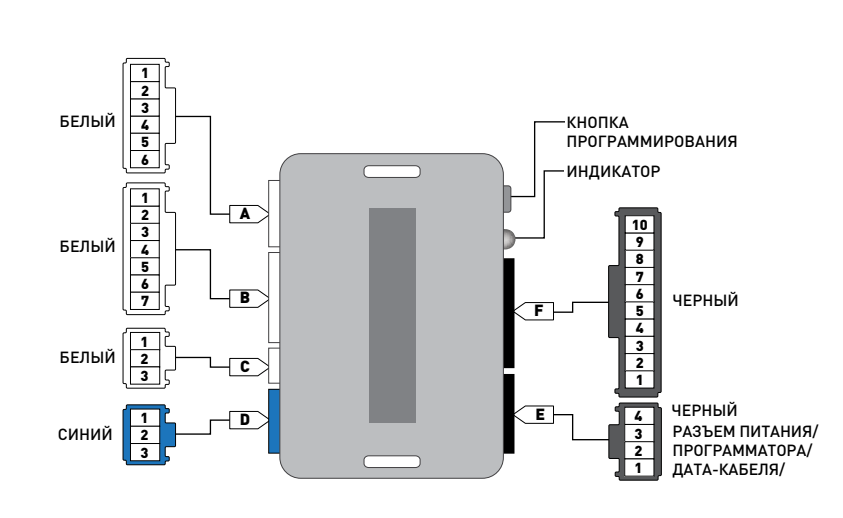

| 7 РІЛ БЕЛЫЙ РАЗЪЕМ | 4 PIN ЧЕРНЫЙ РАЗЪЕМ |
|--------------------|---------------------|
|                    |                     |
| З РІН БЕЛЫЙ РАЗЪЕМ |                     |

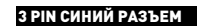

РАСПИНОВКА РАЗЪЁМА ПИТАНИЯ МОДУЛЯ ОБХОДА ПРИ ИСПОЛЬЗОВАНИИ ПРОТОКОЛА "IDATALINK 2-WAY"

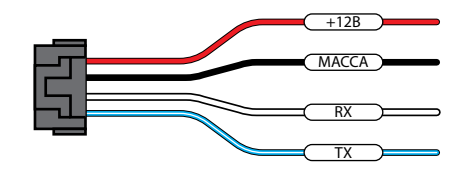

ПРОГРАММАТОР "WEBLINK" ИЛИ "WEBLINK MINI" (ТРЕБУЕТСЯ ДЛЯ ПРОШИВКИ МОДУЛЯ, ПРОДАЕТСЯ ОТДЕЛЬНО)

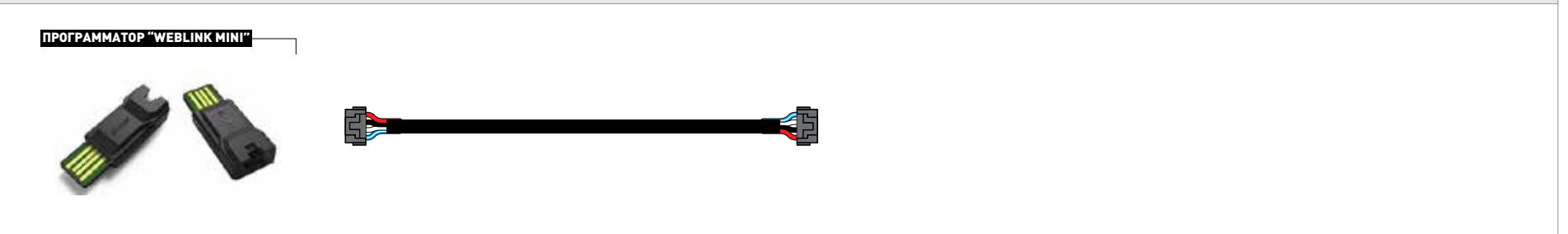

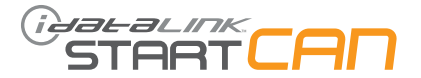

| MAPKA | модель            | год выпуска | вывод Разъёма | НАИМЕНОВАНИЕ<br>РАЗЪЁМА | цвет Разъёма | КОЛИЧЕСТВО<br>КОНТАКТОВ РАЗЪЁМА | НОМЕР КОНТАКТА | цвет провода                               | Полярность        | РАСПОЛОЖЕНИЕ<br>РАЗЪЁМА |
|-------|-------------------|-------------|---------------|-------------------------|--------------|---------------------------------|----------------|--------------------------------------------|-------------------|-------------------------|
|       |                   |             | ТХ            | C252                    | Черный       | 04                              | 03             | Желтый/Оранжевый                           | (Цифровые данные) | На замке зажигания      |
|       | Edge              | 2011 1/     | RX            | C252                    | Черный       | 04                              | 04             | Фиолетовый/Серый                           | (Цифровые данные) | На замке зажигания      |
|       |                   | 2011-14     | PATS +12V     | C252                    | Черный       | 04                              | 01             | Фиолетовый/Оранжевый                       | (+)               | На замке зажигания      |
|       |                   |             | Масса         | C252                    | Черный       | 04                              | 02             | Черный                                     | [-]               | На замке зажигания      |
|       | Fxplorer          |             | ТХ            | C252                    | Черный       | 04                              | 03             | Желтый/Оранжевый                           | (Цифровые данные) | На замке зажигания      |
|       |                   | 2011-15     | RX            | C252                    | Черный       | 04                              | 04             | Фиолетовый/Красный или<br>Фиолетовый/Серый | (Цифровые данные) | На замке зажигания      |
|       |                   |             | PATS +12V     | C252                    | Черный       | 04                              | 01             | Фиолетовый/Оранжевый                       | (+)               | На замке зажигания      |
|       |                   |             | Масса         | C252                    | Черный       | 04                              | 02             | Черный                                     | [-]               | На замке зажигания      |
|       |                   |             | ТХ            | C252                    | Черный       | 04                              | 03             | Желтый/Оранжевый                           | (Цифровые данные) | На замке зажигания      |
|       | F150              | 2011-14     | RX            | C252                    | Черный       | 04                              | 04             | Фиолетовый/Серый                           | (Цифровые данные) | На замке зажигания      |
|       |                   |             | PATS +12V     | C252                    | Черный       | 04                              | 01             | Фиолетовый/Оранжевый                       | (+)               | На замке зажигания      |
|       |                   |             | Масса         | C252                    | Черный       | 04                              | 02             | Черный                                     | [-]               | На замке зажигания      |
| _     |                   | 2011-16     | TX            | C252                    | Черный       | 04                              | 03             | Фиолетовый/Серый                           | (Цифровые данные) | На замке зажигания      |
| ORI   | F250 / Super Duty |             | RX            | C252                    | Черный       | 04                              | 04             | Желтый/Оранжевый                           | (Цифровые данные) | На замке зажигания      |
| Ē     |                   |             | PATS +12V     | C252                    | Черный       | 04                              | 01             | Фиолетовый/Оранжевый                       | (+)               | На замке зажигания      |
|       |                   |             | Масса         | C252                    | Черный       | 04                              | 02             | Черный                                     | [-]               | На замке зажигания      |
|       | Flex              | 2013-15     | ТХ            | C252                    | Черный       | 04                              | 03             | Желтый                                     | (Цифровые данные) | На замке зажигания      |
|       |                   |             | RX            | C252                    | Черный       | 04                              | 04             | Фиолетовый                                 | (Цифровые данные) | На замке зажигания      |
|       |                   |             | PATS +12V     | C252                    | Черный       | 04                              | 01             | Фиолетовый/Оранжевый                       | (+)               | На замке зажигания      |
|       |                   |             | Масса         | C252                    | Черный       | 04                              | 02             | Черный/Белый                               | (-)               | На замке зажигания      |
|       |                   |             | TX            | C252                    | Черный       | 04                              | 03             | Желтый/Оранжевый                           | (Цифровые данные) | На замке зажигания      |
|       | Taurus            | 2013-15     | RX            | C252                    | Черный       | 04                              | 04             | Фиолетовый/Серый                           | (Цифровые данные) | На замке зажигания      |
|       |                   | 2013-15     | PATS +12V     | C252                    | Черный       | 04                              | 01             | Фиолетовый/Оранжевый                       | (+)               | На замке зажигания      |
|       |                   |             | Масса         | C252                    | Черный       | 04                              | 02             | Черный/Белый                               | (-)               | На замке зажигания      |
|       |                   |             | TX            | C252                    | Черный       | 04                              | 03             | Желтый/Оранжевый                           | (Цифровые данные) | На замке зажигания      |
|       | Transit           | 2015-16     | RX            | C252                    | Черный       | 04                              | 04             | Фиолетовый/Серый                           | (Цифровые данные) | На замке зажигания      |
|       | manan             | 2015-16     | PATS +12V     | C252                    | Черный       | 04                              | 01             | Жёлтый/Фиолетовый                          | (+)               | На замке зажигания      |
|       |                   |             | Macca         | C252                    | Черный       | 04                              | 02             | Черный/Белый                               | [-]               | На замке зажигания      |
| z     |                   | 2011-15     | TX            | C252                    | Черный       | 04                              | 03             | Желтый/Оранжевый                           | (Цифровые данные) | На замке зажигания      |
| SOL   | МКХ               |             | RX            | C252                    | Черный       | 04                              | 04             | Фиолетовый/Серый                           | (Цифровые данные) | На замке зажигания      |
| LING  |                   | 2011-13     | PATS +12V     | C252                    | Черный       | 04                              | 01             | Фиолетовый/Оранжевый                       | (+)               | На замке зажигания      |
|       |                   |             | Масса         | C252                    | Черный       | 04                              | 02             | Черный                                     | (-)               | На замке зажигания      |

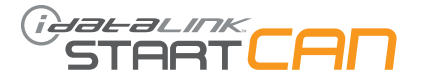

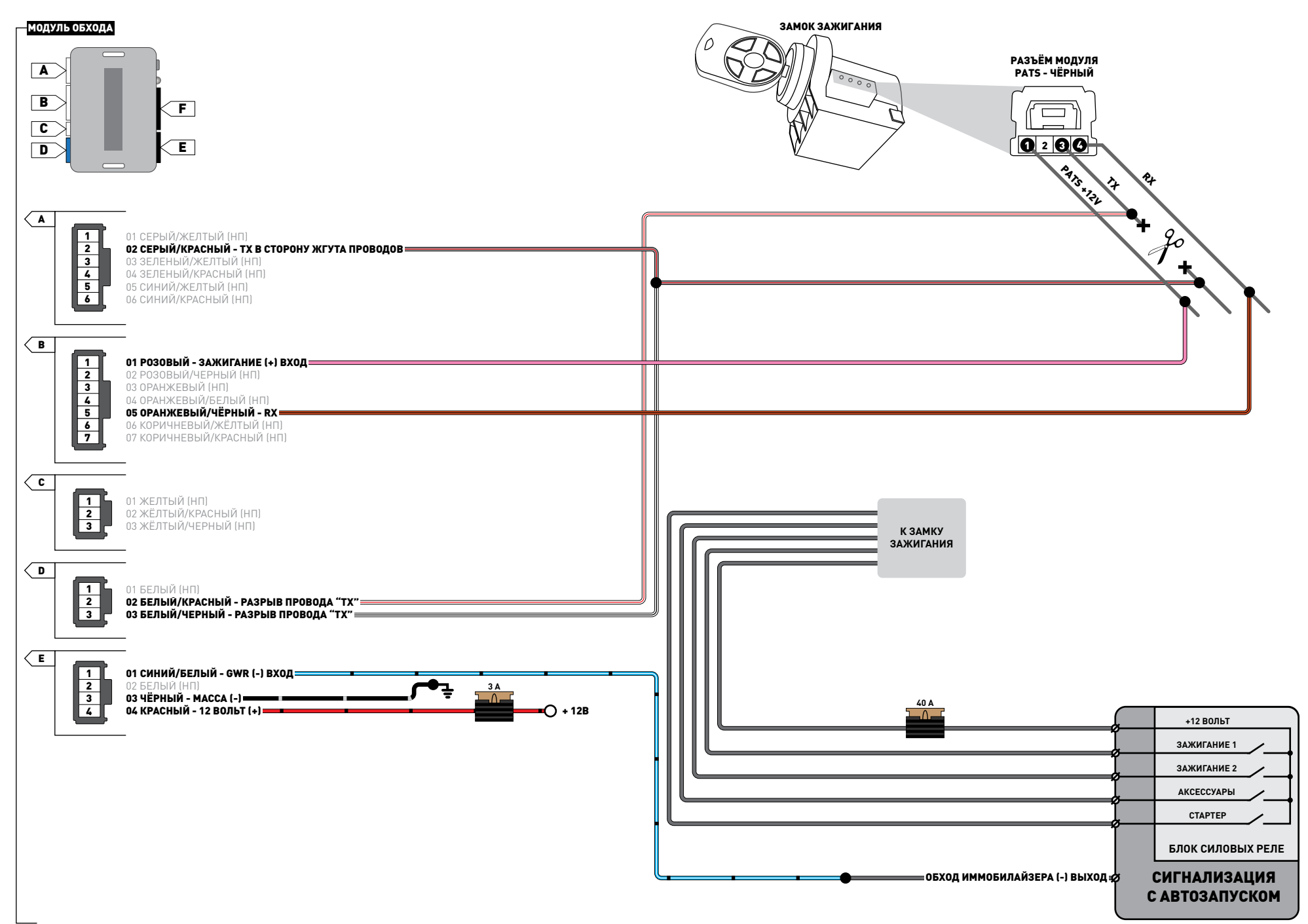

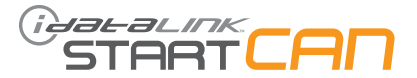

| MAPKA | модель          | год выпуска | вывод Разъёма | НАИМЕНОВАНИЕ<br>РАЗЪЁМА | цвет разъёма | КОЛИЧЕСТВО<br>КОНТАКТОВ РАЗЪЁМА | номер контакта | цвет провода     | Полярность        | РАСПОЛОЖЕНИЕ<br>РАЗЪЁМА |
|-------|-----------------|-------------|---------------|-------------------------|--------------|---------------------------------|----------------|------------------|-------------------|-------------------------|
|       |                 | 2013-15     | ТХ            | C252                    | Черный       | 04                              | 03             | Желтый/Оранжевый | (Цифровые данные) | На замке зажигания      |
|       | C-Max           |             | RX            | C252                    | Черный       | 04                              | 04             | Фиолетовый/Серый | (Цифровые данные) | На замке зажигания      |
|       |                 |             | Масса         | C252                    | Черный       | 04                              | 02             | Черный           | (-)               | На замке зажигания      |
|       |                 | 2013-16     | TX            | C252                    | Черный       | 04                              | 03             | Желтый/Оранжевый | (Цифровые данные) | На замке зажигания      |
|       | Escape          |             | RX            | C252                    | Черный       | 04                              | 04             | Фиолетовый/Серый | (Цифровые данные) | На замке зажигания      |
|       |                 |             | Масса         | C252                    | Черный       | 04                              | 02             | Черный           | (-)               | На замке зажигания      |
|       | Focus           | 2012-15     | ТХ            | C252                    | Черный       | 04                              | 03             | Желтый/Оранжевый | (Цифровые данные) | На замке зажигания      |
| 0R    |                 |             | RX            | C252                    | Черный       | 04                              | 04             | Фиолетовый/Серый | (Цифровые данные) | На замке зажигания      |
| "     |                 |             | Масса         | C252                    | Черный       | 04                              | 02             | Черный           | (-)               | На замке зажигания      |
|       |                 | 2014-16     | TX            | C252                    | Черный       | 04                              | 03             | Желтый           | (Цифровые данные) | На замке зажигания      |
|       | Fiesta          |             | RX            | C252                    | Черный       | 04                              | 04             | Серый            | (Цифровые данные) | На замке зажигания      |
|       |                 |             | Масса         | C252                    | Черный       | 04                              | 02             | Черный           | (-)               | На замке зажигания      |
|       | Transit connect | 2014-15     | ТХ            | C252                    | Черный       | 04                              | 03             | Желтый/Оранжевый | (Цифровые данные) | На замке зажигания      |
|       |                 |             | RX            | C252                    | Черный       | 04                              | 04             | Фиолетовый/Серый | (Цифровые данные) | На замке зажигания      |
|       |                 |             | Macca         | C252                    | Черный       | 04                              | 02             | Черный           | (-)               | На замке зажигания      |

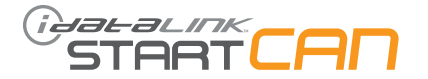

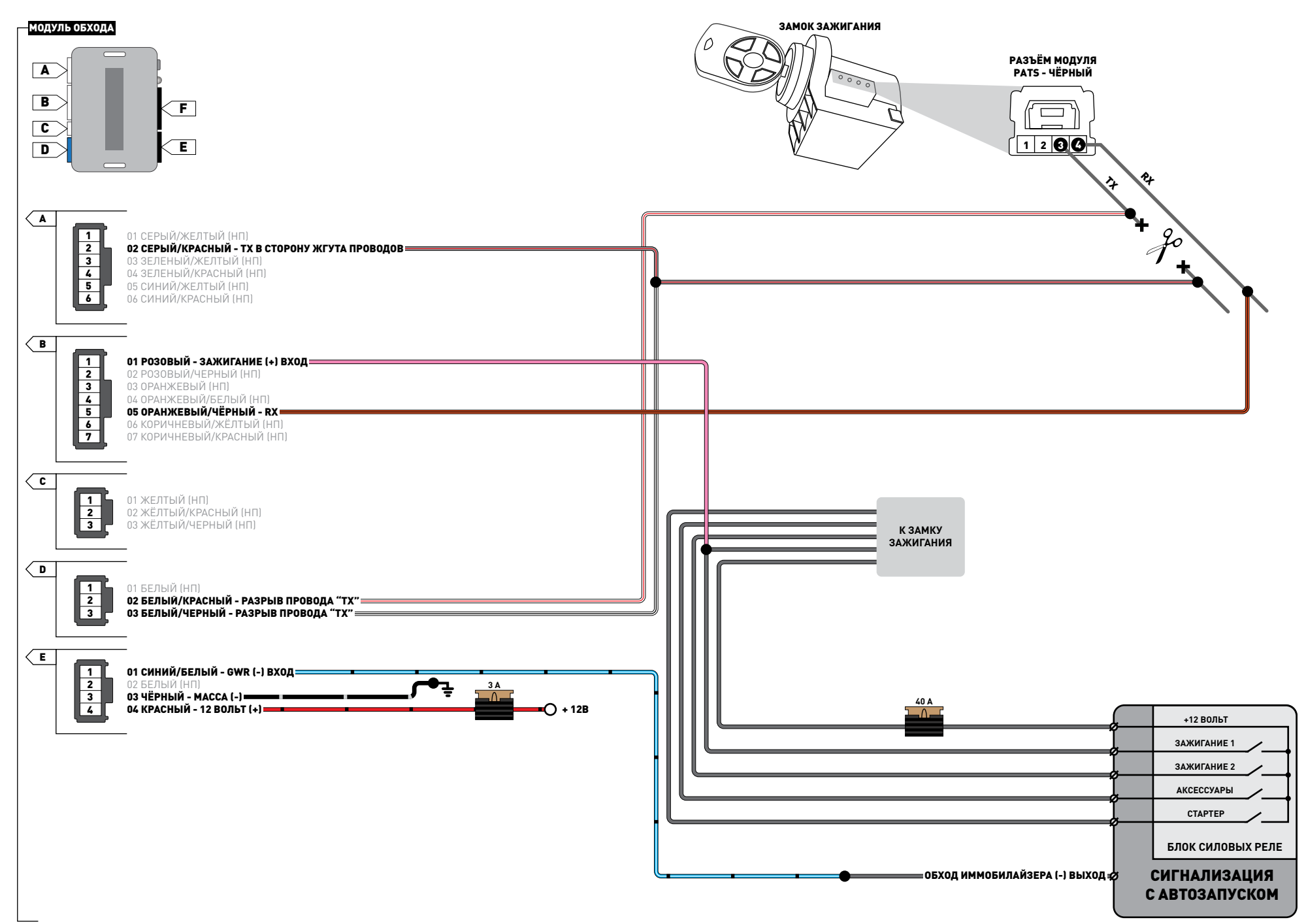

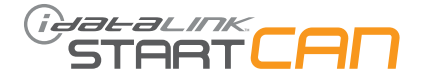

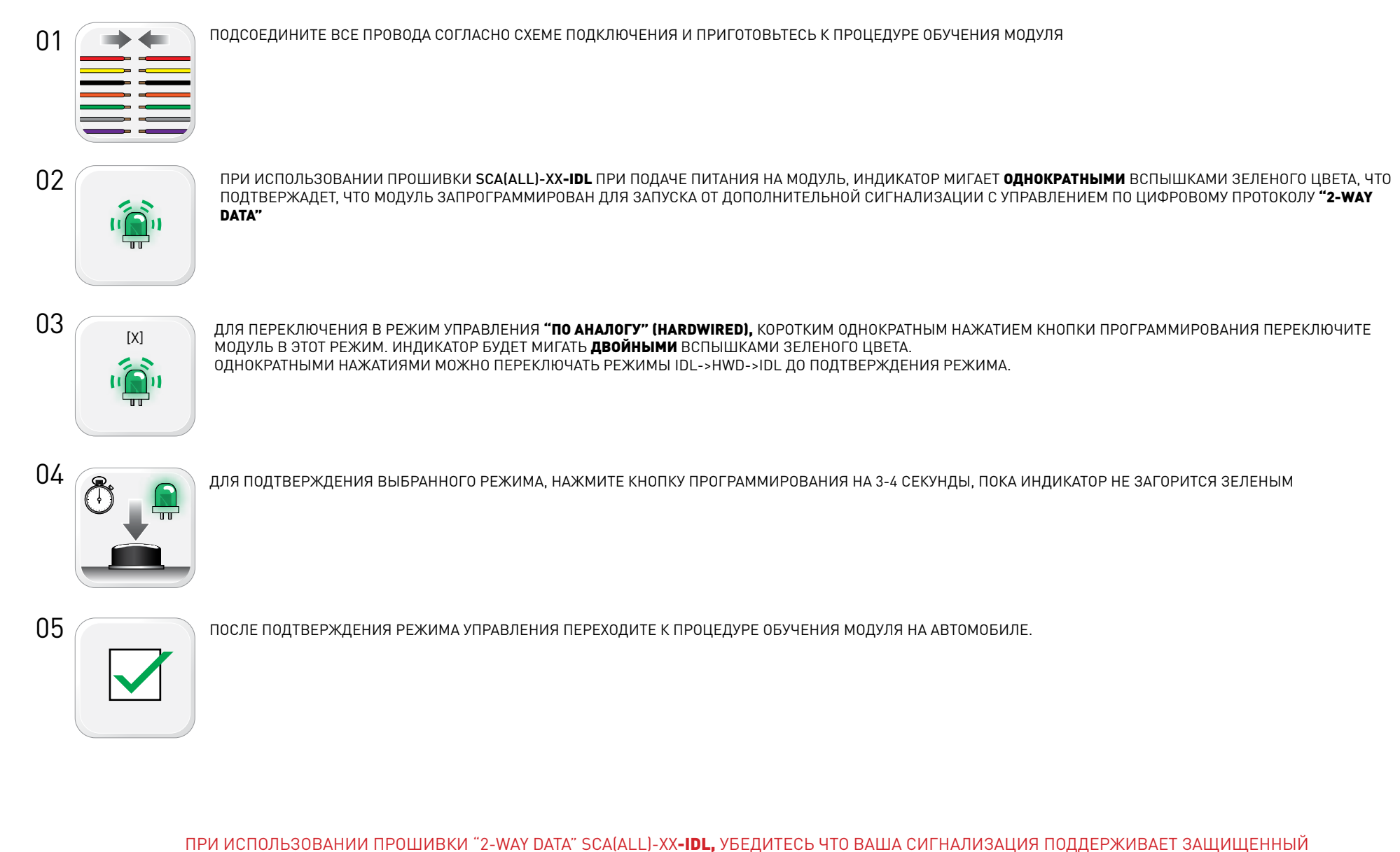

**ЦИФРОВОЙ ПРОТОКОЛ ОБМЕНА ДАННЫМИ IDATALINK!!!** ДЛЯ БОЛЕЕ ТОЧНОЙ ИНФОРМАЦИИ ОБРАТИТЕСЬ В СЛУЖБУ ТЕХНИЧЕСКОЙ ПОДДЕРЖКИ ПРОИЗВОДИТЕЛЯ СИГНАЛИЗАЦИИ ИЛИ СЛУЖБУ ТЕХПОДДЕРЖКИ IDATALINK ПО БЕСПЛАТНОМУ ТЕЛЕФОНУ **8-800-333-02-82** 

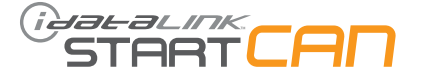

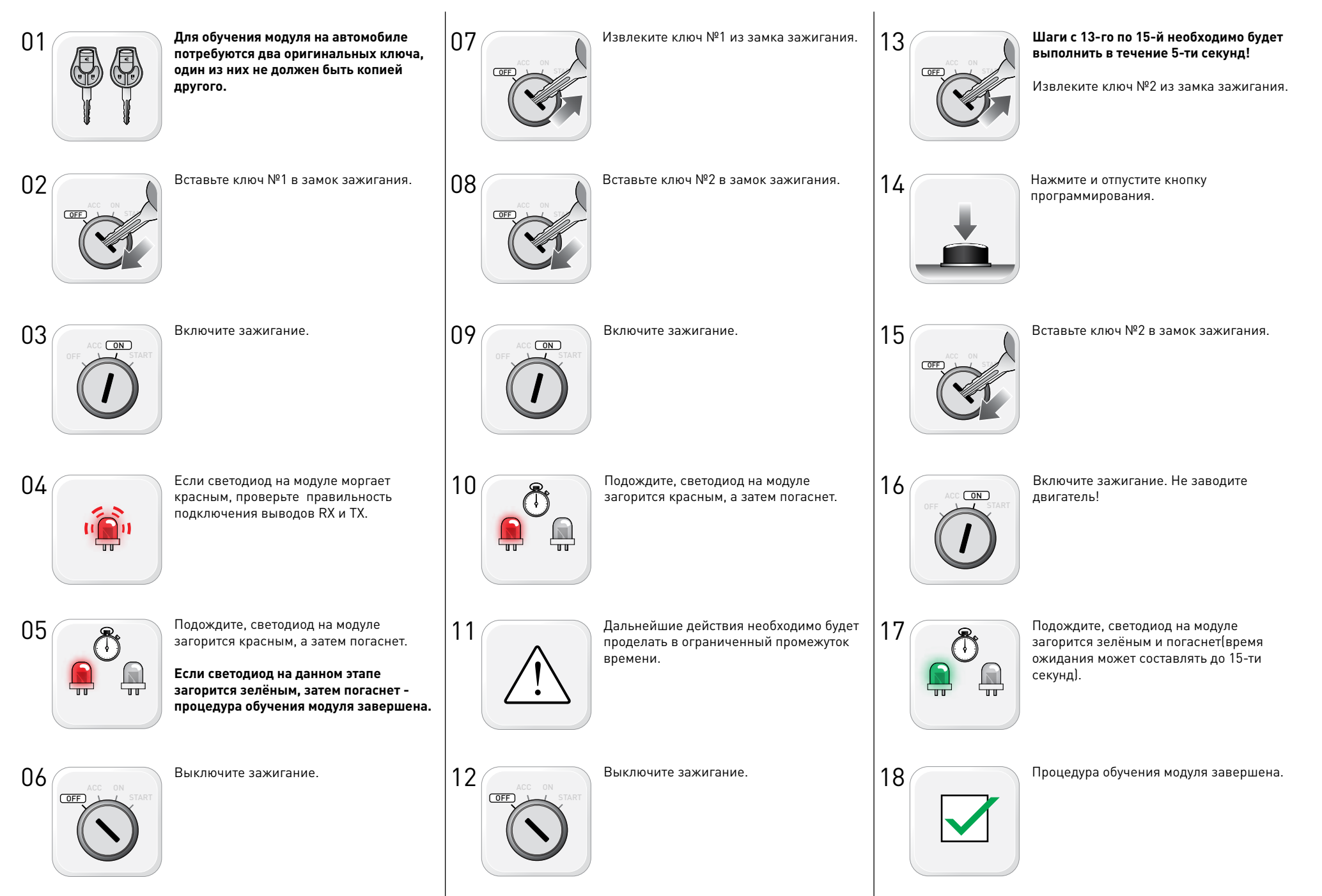

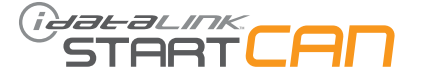

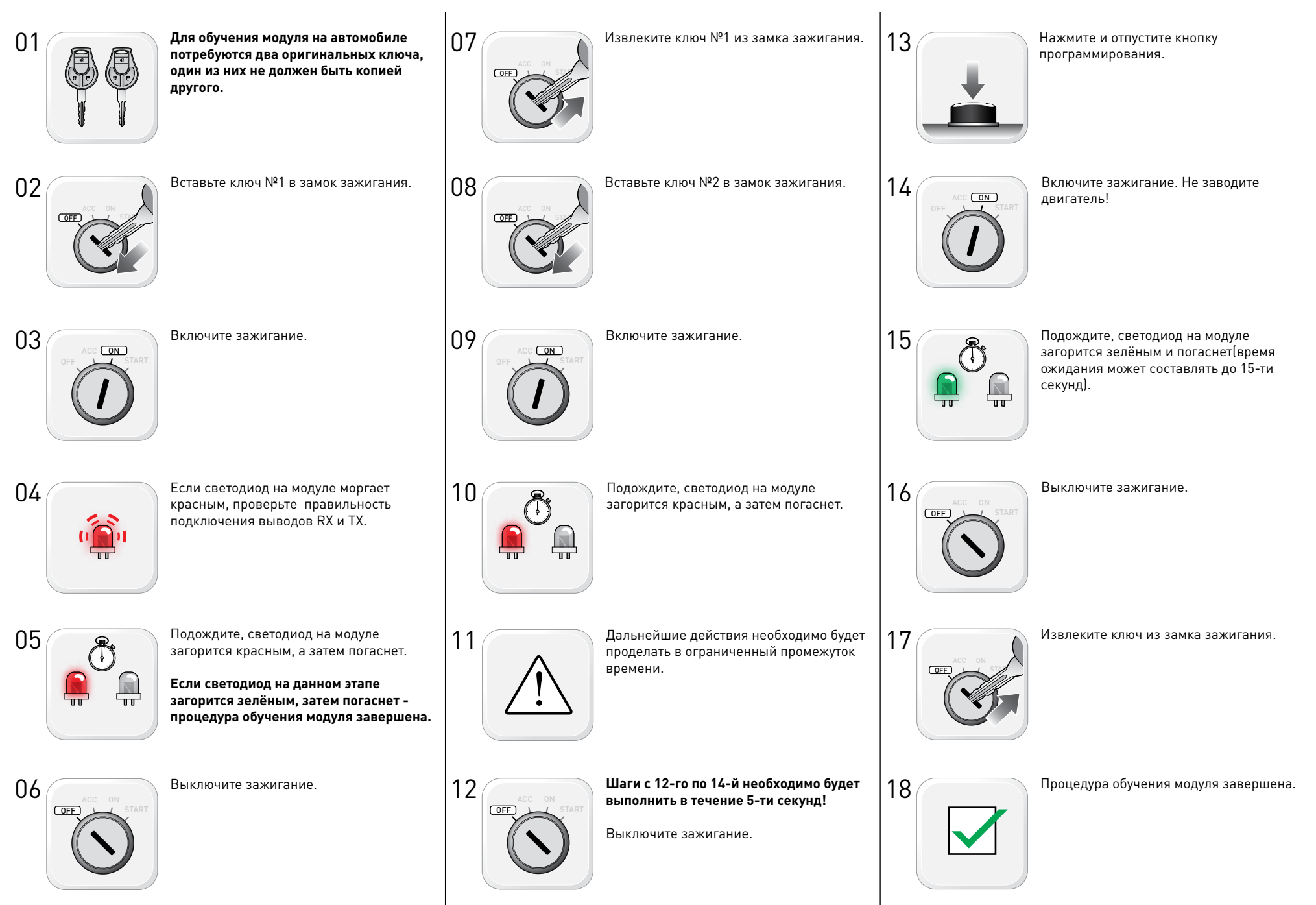

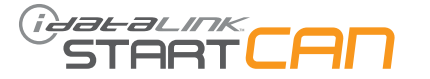

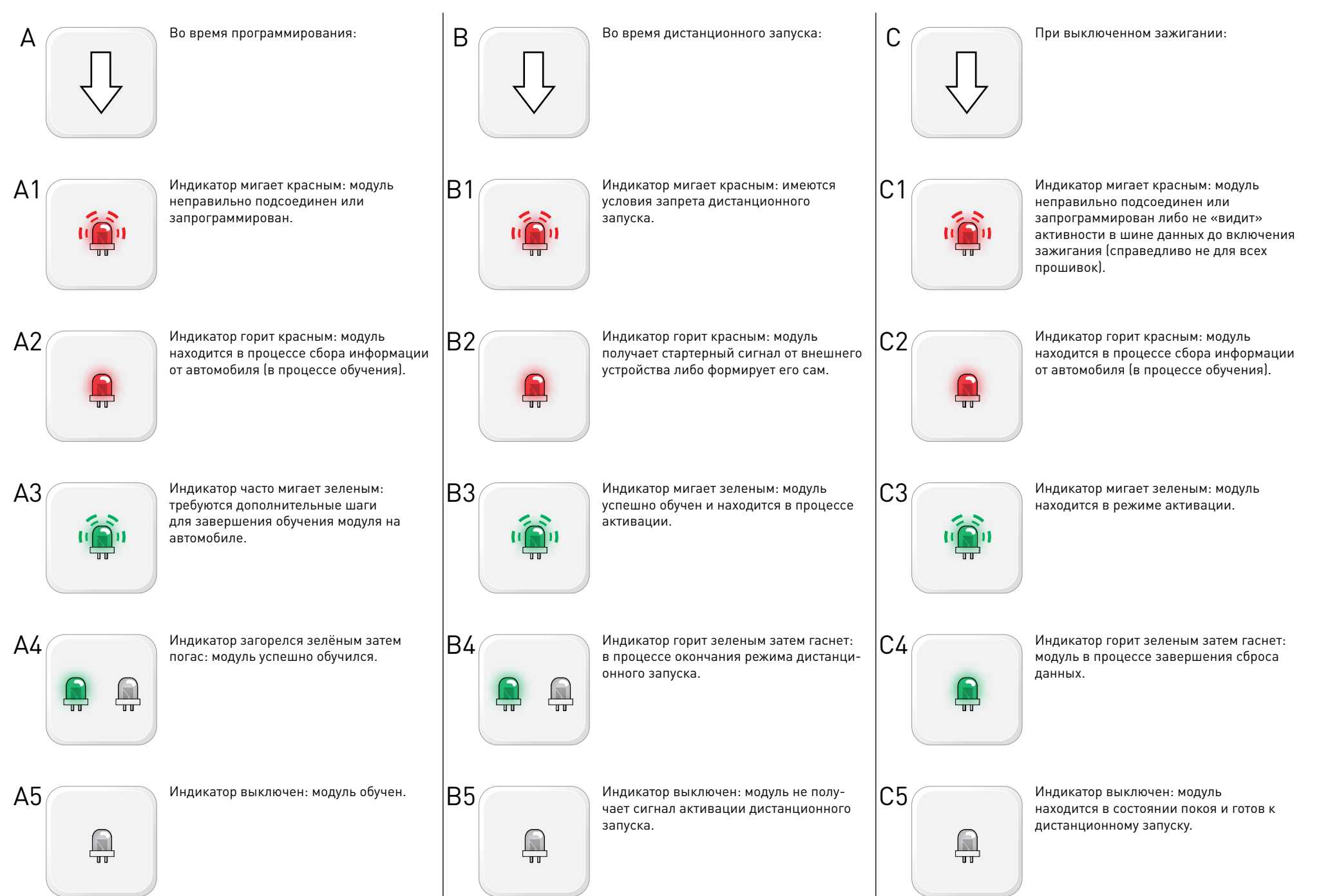

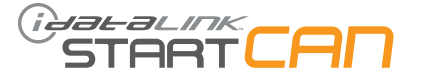

Подсоедините остальные разъемы.

Повторите процедуру обучения модуля.

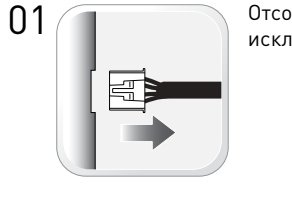

Отсоедините все разъемы от модуля, за исключением питающего.

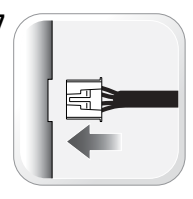

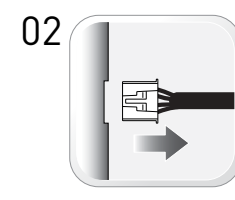

Отсоедините питающий разъем.

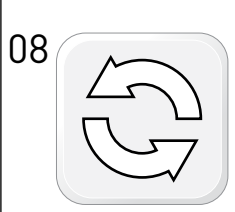

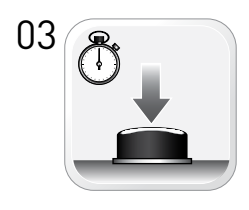

Удерживая кнопку программирования, подсоедините питающий разъём.

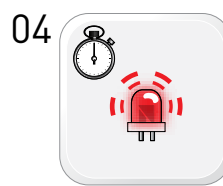

Отпустите кнопку программирования, когда индикатор начнет часто мигать красным.

05

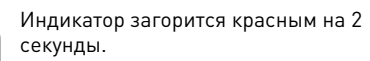

06

Сброс данных завершен.

Несоблюдение порядка проведения процедуры сброса данных может привести к возникновению кодов неисправностей и свечению индикатора «CHECK ENGINE».